# Activación del monitor de impresiones en modo Cliente-Servidor

A diferencia del control directo de impresión, en donde solo había una impresora compartida (ALCPrinter instalada en el servidor), el modo cliente servidor posee todas las impresoras compartidas en el servidor, menos la ALCPrinter.

En el modo Cliente-Servidor, la impresora ALCPrinter no es compartida en el servidor, sino que es instalada localmente en la terminal.

### Diferencia entre tipos impresión directa e impresión cliente-servidor

En el control de impresión directa, los documentos enviados desde una terminar se realizan a la impresora ALCPrinter instalada en la terminal (Compartida en el servidor). Con esto las impresiones enviadas a la ALCPrinter desde una terminal las recibe directamente el servidor para calcular costos.

En el control cliente-servidor, los documentos son enviados a una impresora virtual ALCPrinter local para calcular costos, al tener todas las impresoras instaladas (Compartidas desde el servidor) el usuario del PC puede seleccionar la impresora destino y ver el costo de la impresión antes de ser enviada.

#### Consideraciones para la instalación y configuración del control de impresiones cliente-Servidor

En el servidor:

- a) Debemos crear un paquete de actualización en el servidor para poder actualizar la configuración del cliente.
  - 1- Click en configuración de la barra principal.
  - 2- En la ventana de **configuración general**, seleccionamos el icono **Actualización de módulos clientes** y hacemos doble click.
  - 3- Seleccionamos un sector, y presionamos en modificar.
  - 4- En la ventana de actualización, completaremos todos los datos y configuraciones deseadas, luego presionaremos el botón **aplicar esta configuración**.

#### Atención!

Con la acción anteriormente realizada, el sistema genera los archivos de configuración y tarifas para el sector seleccionado. Cada vez que se modifique el importe de una impresión debemos realizar un nuevo proyecto o modificar el actual.

- b) Debemos compartir las impresoras que deseemos controlar en el servidor, menos la ALCPrinter.
- c) Actualizamos cada terminal, seleccionando una terminal en el panel principal de ALC Lan Manager utilizando el botón derecho del Mouse, menú avanzado, opción Forzar actualización de cliente.

## En el cliente:

- a) Debemos instalar todas las impresoras compartidas en el servidor.
- b) Abrimos el asistente para configurar impresoras en el modulo ALCClient, en la terminal.